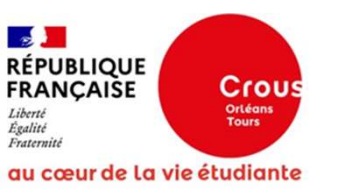

# Pas à pas de la saisie du Dossier Social Etudiant 2025-2026 via la plateforme Messervices.etudiant.gouv.fr

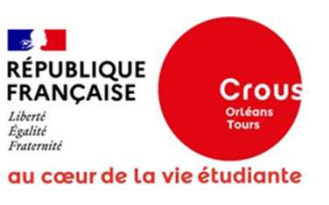

# étudiant MesServices.etudiant.gouv.fr

DUPONT MAEVA INE : 123123123AB CROUS ORLÉANS - TOURS

## **VOTRE DOSSIER SOCIAL ETUDIANT (DSE)** Suivi DSE DSE 2024-2025 DSE Simulateur de bourse Nouvelle Calédonie 2024-2025 2025-2026 Guide de l'étudiant **VOS ÉTUDES \_**¬] CVEC Contribution Aide à la mobilité vie étudiante Aide à la mobilité Parcoursup Parcoursup master et de campus

## **VOUS LOGER**

## DEMANDE DE DSE 2025-2026

Le dépôt des demandes de dossier Social étudiant (DSE) 2025-2026 ouvre le 13 mars à 14h.

## ALERTE PHISHING

Ne communiquez jamais vos identifiants de connexion de

MesServices etudiant gouv fr à un autre site ou à un tiers par téléphone ou SMS.

Le Crous connait déjà votre numéro d'INE.

Le Crous n'a pas besoin de connaitre votre mot de passe.

Le Crous ne vous demandera jamais vos coordonnées bancaires par téléphone ou SMS.

Le Crous ne vous demandera jamais votre code de carte bancaire.

Une fois connecté à son espace personnel, il faut cliquer sur la tuile « DSE 2025-2026 » pour commencer la saisie et avoir accès par la suite au suivi du dossier.

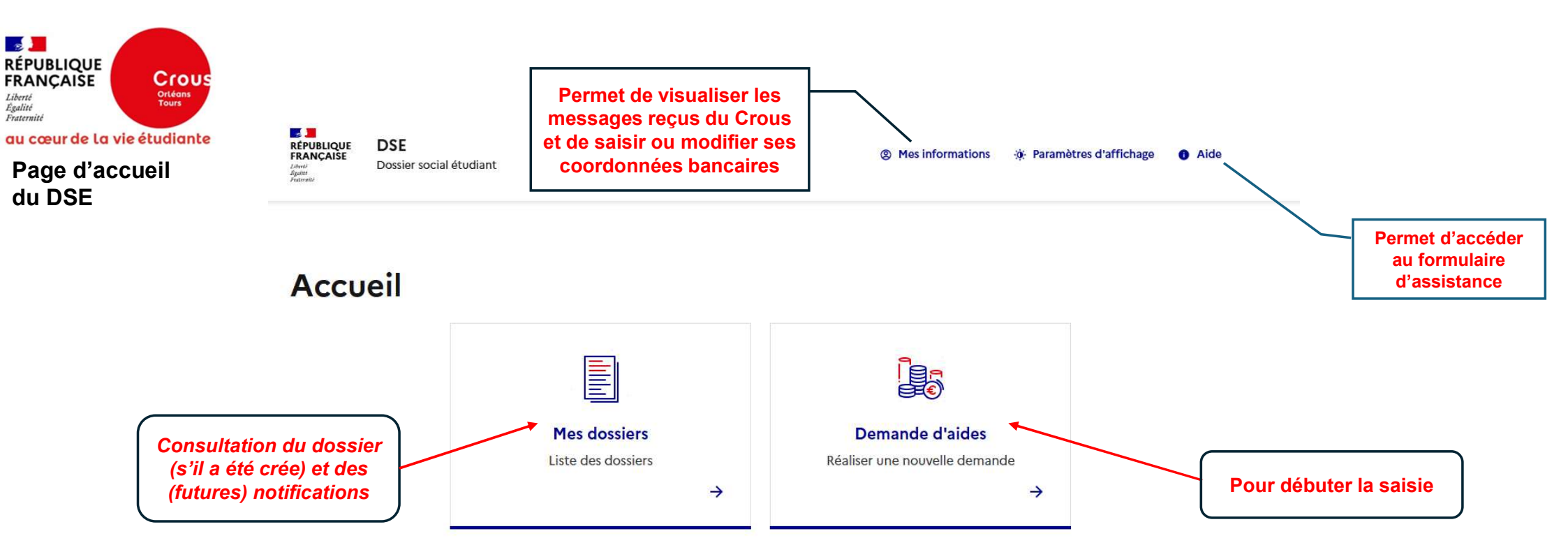

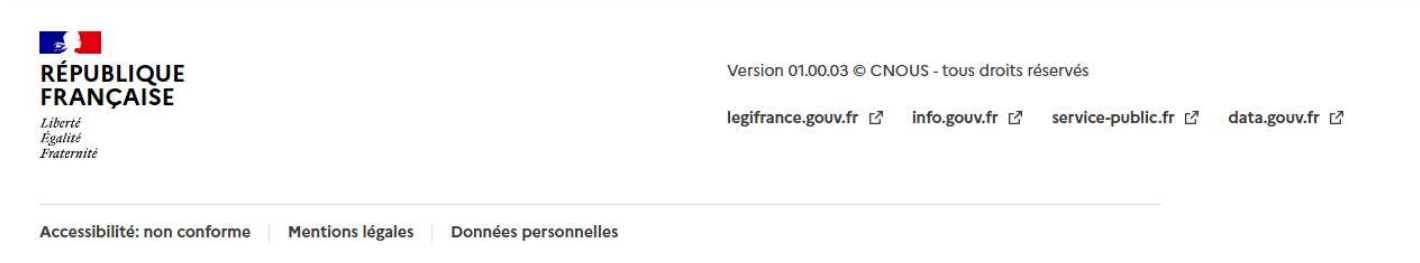

Sauf mention contraire, tous les contenus de ce site sont sous licence etalab-2.0 🖸

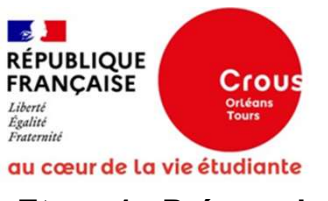

## Tours

## Etape 1 : Pré-requis

## Saisir une demande d'aide

#### 

Les champs avec un astérisque sont obligatoires.

#### Déroulé de votre demande d'aide

- · Le dépôt de votre demande se déroule en 3 grandes étapes :
- 1. Renseignement de votre demande
- 2. Ajout des documents justificatifs
- 3. Envoi de votre demande. Toutes ces étapes sont réalisées depuis cette plateforme.
- Après l'envoi de votre demande, une confirmation vous sera adressée par mail.
- Le dépôt d'une demande ne vaut pas acceptation. Vous serez informé(e) par mail de la suite donnée à votre demande. Des informations complémentaires pourront vous être demandées par nos services.
- Si votre dossier est complet, vous n'avez plus de démarches à effectuer. Sinon vous devez, au plus tôt, renvoyer les pièces justificatives. Il faut compter au moins un mois pour le traitement de votre dossier initial.
- · Vous pouvez suivre l'état d'avancement de votre demande en cliquant sur "Mes Dossiers".
- · A l'issue de l'étude de votre dossier, vous recevrez un mail vous informant de la décision prise.
- · Si vous avez droit à une aide financière, téléchargez votre notification conditionnelle pour la remettre à votre établissement.
- Dès la confirmation de votre inscription par votre établissement, vous recevrez un email permettant de télécharger votre notification définitive. La mise en paiement de la bourse sera générée automatiquement.
- Pour recevoir votre bourse, un RIB à votre nom sera nécessaire.

Vous pouvez trouver toutes les informations complémentaires sur etudiant.gouv.fr ☑.

#### Conseils pour déposer les pièces justificatives

- Utilisez des noms de documents facilement compréhensibles, comme "Certificat de scolarité Paul Dubois", "Justificatif de domicile",
- · Les pièces doivent être déposées à l'endroit de façon lisible et complète pour qu'elles soient traitées,
- L'application n'accepte que les documents PDF. Privilégiez un seul dépôt par pièce justificative. Exemple: si deux certificats, un seul PDF
- · En l'absence des pièces justificatives demandées, votre dossier ne pourra être étudié.

#### Droit à l'erreur

À tout moment de la saisie, il est possible d'enregistrer pour y revenir ultérieurement Le terme de "droit à l'erreur" désigne en substance le droit pour un usager de bonne foi de se mettre en conformité avec ses obligations juridiques sans faire l'objet d'une sanction pécuniaire ni être privé d'une prestation lorsqu'il a commis une erreur ou une omission dans une déclaration ou une demande de prestation.

~

👦 éviter les erreurs, vous pouvez consulter cette page Conseils pour éviter les erreurs pour les particuliers | Services Publics + 🗹

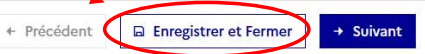

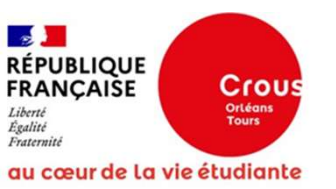

Etape 2 : Saisie de la situation personnelle de l'apprenant (1/2)

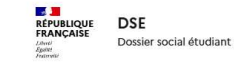

~

Accueil > Mes dossiers > Dossier nº 10622520 > Saisir une demande d'aide - Situation personnelle

## Saisir une demande d'aide

| Étape 2 sur 8                   |                                                                  |     |
|---------------------------------|------------------------------------------------------------------|-----|
| Situation perso                 | onnelle                                                          |     |
| Étape suivante : Situation      | on familiale                                                     |     |
| + Précédent                     | □ Enregistrer et Fermer → Suivant                                |     |
| Les champs avec u               | un astérisque sont obligatoires.                                 |     |
| Nom                             |                                                                  |     |
| DUPONT                          |                                                                  |     |
| Prénom                          |                                                                  |     |
| Maeva                           |                                                                  |     |
| Date de naissance               | 2                                                                |     |
| 07/02/2002                      |                                                                  | 8   |
| Votre âge au 01/09              | 9 de l'année d'étude                                             |     |
| 23                              |                                                                  | ans |
| Nationalité                     |                                                                  |     |
| FRANCE                          |                                                                  |     |
| Situation person                | nnelle                                                           | ^   |
| Etiez-vous boursi               | ier ou boursière de l'enseignement supérieur l'année dernière ?* |     |
| Oui                             |                                                                  |     |
| Non                             |                                                                  |     |
| Quelle est votre s              | situation ?*                                                     |     |
| <ul> <li>Célibataire</li> </ul> |                                                                  |     |
| O Marié(e)                      |                                                                  |     |
| Pacsé(e)                        |                                                                  |     |
| O Divorcé(e) / S                | Séparé(e)                                                        |     |
| O Autre                         |                                                                  |     |

#### Situation particulière

Etes-vous concerné par l'une des situations suivantes :

Avez-vous un ou plusieurs enfant(s) ?\*

Oui
Non

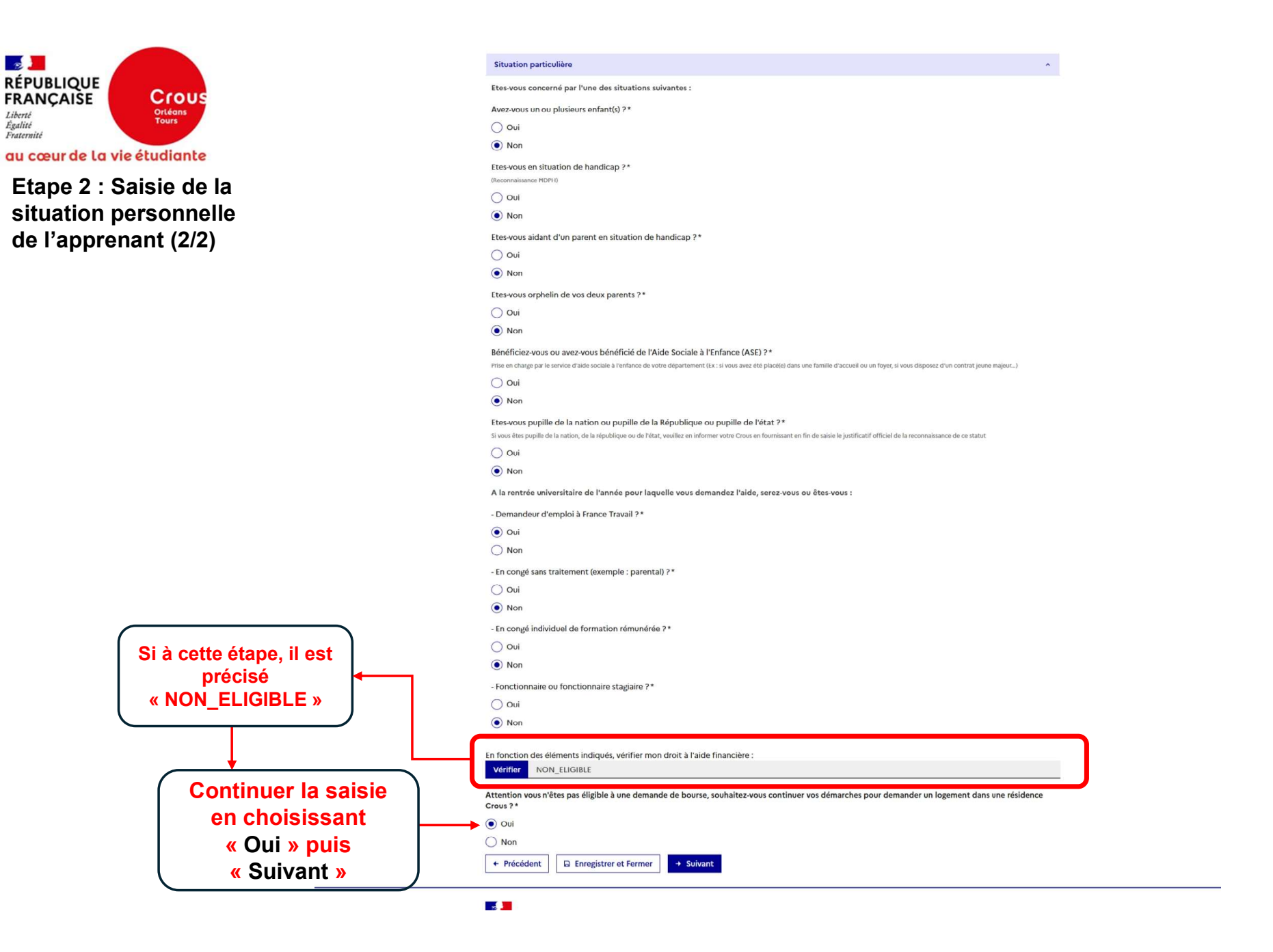

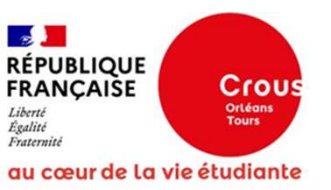

Etape 3 : Saisie de la situation familiale de l'apprenant (1/2)

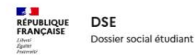

^

Accueil > Mes dossiers > Dossier nº 10622520 > Saisir une demande d'aide - Situation familiale

### Saisir une demande d'aide

## Étape 3 sur 8 Situation familiale Etape suivante : Données fiscales + Précédent B Enregistrer et Fermer Suivant

#### Les champs avec un astérisque sont obligatoires.

Veuillez renseigner l'adresse de vos parents ou tuteurs ou délégataires de l'autorité parentale

| Adresse domiche farm                                                   | ial         |            |                  |
|------------------------------------------------------------------------|-------------|------------|------------------|
| Pays *                                                                 |             |            |                  |
| FRANCE                                                                 |             |            |                  |
| Saisie des coordonnées<br>Indication : numéro, voie, com               | nune        |            |                  |
|                                                                        |             |            |                  |
|                                                                        |             |            |                  |
| Adresse *                                                              |             |            |                  |
| Adresse *<br>Indication : numéro et voie                               |             |            |                  |
| Adresse *<br>Indication : numéro et voie<br>6 Rue du Maréchal Fo       | ch          |            |                  |
| Adresse *<br>Indication : numéro et voie<br>6 Rue du Maréchal Fo<br>CP | ch<br>Ville | Code INSEE | Code département |

#### Information foyer fiscal des parents

ou tuteurs ou délégataires de l'autorité parentale

Quelle est la situation de vos parents ?\*

Marié(s)

Unane(3)

O Pacsé(s) (ayant conclu un pacte civil de solidarité)

O Séparé(s) (sans décision de justice ou acte notarié)

O Divorcé(s) (séparation officielle par décision de justice (jugement) ou acte notarié)

O Concubin(s) (vie commune - en couple - sans mariage ni Pacs)

O Célibataire(s) (parents vivants seuls et n'ayant jamais été mariés ou pacsé)

O Veuf (parent décédé)

Est-ce qu'il y a eu des changements de la situation familiale depuis 2023 ?\*

Oui
Non

Quel était le lieu de résidence de vos parents en 2023 ?\*

France métropolitaine ou département d'outre-mer

O Nouvelle Calédonie

O Polynésie française

🔿 Wallis et Futuna

O Dans l'union européenne ou dans un autre pays

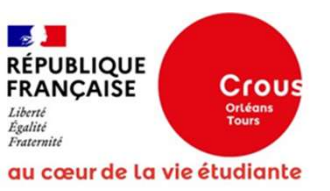

Etape 3 : Saisie de la situation familiale de l'apprenant (2/2)

| <ul> <li>Un de mes parent</li> </ul>                                      | ts a travaillé à l'étranger                                                                                                    |
|---------------------------------------------------------------------------|----------------------------------------------------------------------------------------------------|
| Mes deux parents                                                          | s ont travaillé à l'étranger                                                                                                    |
| Mes parents n'ont                                                         | t pas travaillé                                                                                                    |
|                                                                           |                                                                                                    |
| Informations de votre                                                     | e parent 1                                                                                                    |
| Nom*                                                                      |                                                                                                    |
| рара                                                                      |                                                                                                    |
| Prénom*                                                                   |                                                                                                    |
| рара                                                                      |                                                                                                    |
| Date de naissance *                                                       |                                                                                                    |
| 01/01/1970                                                                |                                                                                                    |
|                                                                           |                                                                                                    |
| Adresse                                                                   | a du domicila familial                                                                                                    |
| similaire à celle de                                                      |                                                                                                    |
| inconnue                                                                  |                                                                                                    |
| ~                                                                         |                                                                                                    |
| Informations de votre                                                     | e parent 2                                                                                                    |
| Identité incornue                                                         |                                                                                                    |
|                                                                           | I                                                                                                    |
| Nom*                                                                      |                                                                                                    |
| maman                                                                     |                                                                                                    |
| Prénom *                                                                  |                                                                                                    |
| maman                                                                     |                                                                                                    |
| Date de naissance*                                                        |                                                                                                    |
| 01/01/1970                                                                |                                                                                                    |
| Adresse                                                                   |                                                                                                    |
| () différente de celle                                                    | e du domicile familial                                                                                                    |
| <ul> <li>similaire à celle du</li> </ul>                                  | u domicile familial                                                                                                    |
|                                                                           |                                                                                                    |
| 0                                                                         |                                                                                                    |
| 0                                                                         |                                                                                                    |
| Fratrie                                                                   |                                                                                                    |
| Fratrie<br>Nombre d'enfants ind                                           | liqués sur l'avis d'imposition sur les revenus de vos parents, étudiant dans l'enseignement supérieur en 2024 / 2025 ou fr                                |
| Fratrie<br>Nombre d'enfants ind<br>étudiant en 2025 / 20                  | líqués sur l'avis d'imposition sur les revenus de vos parents, étudiant dans l'enseignement supérieur en 2024 / 2025 ou ft<br>26 (En dehors de vous)*     |
| Fratrie<br>Nombre d'enfants ind<br>étudiant en 2025 / 20<br>0             | líqués sur l'avis d'imposition sur les revenus de vos parents, étudiant dans l'enseignement supérieur en 2024 / 2025 ou ft<br>26 (En dehors de vous)*     |
| Fratrie Nombre d'enfants ind étudiant en 2025 / 20 0 Nombre d'enfants ind | líqués sur l'avis d'imposition sur les revenus de vos parents, étudiant dans l'enseignement supérieur en 2024 / 2025 ou fi<br>26 (En dehors de vous)*<br> |

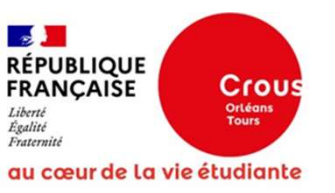

## Etape 4 : Saisie des données fiscales

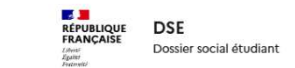

(2) Mes informations 🔅 Paramètres d'affichage (1) Aide

Accueil > Mes dossiers > Dossier nº 10622520 > Saisir une demande d'aide - Données fiscales

## Saisir une demande d'aide

| ées fiscales                                            | Étape 4 sur 8<br>Données fiscales                                                                                                    |                                                                                                    |                                                                              |            |
|---------------------------------------------------------|----------------------------------------------------------------------------------------------------|----------------------------------------------------------------------------------------------------|------------------------------------------------------------------------------|------------|
|                                                         | Étape suivante : Scolarité                                                                                                    |                                                                                                    |                                                                              |            |
|                                                         | + Précédent 🗟 Enregistrer et Ferm                                                                                                    | aer + Suivant                                                                                                    |                                                                              |            |
|                                                         | Les champs avec un astérisque sont obligat                                                                                                   | toires.                                                                                                    |                                                                              |            |
|                                                         | Avis fiscal parent 1 (ou tuteur ou délégat                                                                                                   | aire de l'autorité parentale)                                                                                                    |                                                                              | ^          |
| Si la récupération des                                  | Nom de naissance                                                                                                    | Prénom                                                                                                    | Date de naissance                                                            |            |
| donnees fiscales n'est pas                              | papa                                                                                                    | papa                                                                                                    | 01/01/1970                                                                   |            |
| de 13 chiffres à 3 reprises<br>en modifiant 1 chiffre à | Numéro fiscal *<br>Saisissez le numéro fiscal sur 13 caractères (chiffres ou l<br>à 3 tentatives, au bout de la troisième tentatives, vous : | lettres) et cliquez sur la loupe pour récupérer automatiquement les revenus a<br>pouvez effectuer une saisie manuelle de vos revenus. | auprès de la Direction Générale des Finances Publiques. Vous av              | ivez droit |
| chaque fois                                             | 00000000003                                                                                                    |                                                                                                    |                                                                              | Q          |
|                                                         | Echec de récupération des données aup<br>veuillez les saisir manuellement                                                                    | rès de la Direction Générale des Finances Publiques,                                                                                  | Revenu Brut Global *<br>23 000.00                                            | €          |
|                                                         |                                                                                                    |                                                                                                    |                                                                              |            |
|                                                         | Revenu brut global : Ressources prises en c                                                                                                  | compte avant traitement du dossier par le Crous                                                                                       |                                                                              |            |
|                                                         | Revenus perçus en 2023                                                                                                    |                                                                                                    |                                                                              | ^          |
|                                                         | Revenu total pris en compte avant traiter                                                                                                    | ment du dossier par le Crous                                                                                                    |                                                                              |            |
|                                                         | Calculer 23 000.00                                                                                                    |                                                                                                    |                                                                              | €          |
|                                                         | + Précédent 🕞 Enregistrer et Ferm                                                                                                    | her + Suivant                                                                                                    |                                                                              |            |
|                                                         | RÉPUBLIQUE<br>FRANÇAISE<br>Libert<br>Equité<br>Fraternité                                                                                    | Version 01.00.03 © CNC<br>legifrance.gouv.fr 년                                                                                        | DUS - tous droits réservés<br>info.gouv.fr C service-public.fr C data.gouv.f | .fr 🖸      |
|                                                         | Accessibilité: non conforme Mentions légale:                                                                                                 | s Données personnelles                                                                                                    |                                                                              |            |
|                                                         | Sauf mention contraire, tous les contenus de ce site sont                                                                                    | sous licence etalab-2.0 「さ                                                                                                    |                                                                              |            |

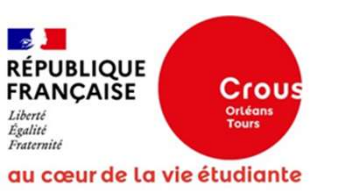

**Etape 5 : Choix des demandes** (bourse / logement) et saisie

des vœux d'études (1/2)

RÉPUBLIQUE FRANÇAISE DSE Dossier social étudiant Liberti Egaitte Fraterniti

(2) Mes informations (2) Paramètres d'affichage (3) Aide

Accueil > Mes dossiers > Dossier nº 10622520 > Saisir une demande d'aide - Scolarité

## Saisir une demande d'aide

|                                                   | Étape 5 sur 8<br>Scolarité                                                                                                    |   |
|---------------------------------------------------|----------------------------------------------------------------------------------------------------|---|
|                                                   | Étape suivante : Engagement                                                                                                    |   |
|                                                   | ← Précédent 🕞 Enregistrer et Fermer → Suivant                                                                                                    |   |
|                                                   | Les champs avec un astérisque sont obligatoires.                                                                                                    |   |
|                                                   | Votre situation actuelle                                                                                                    | ^ |
|                                                   | Votre situation actuelle * <ul> <li>Je suis scolarisé(e) en France</li> <li>Je suis scolarisé(e) à l'étranger (AEFE ou autre établissement)</li> </ul> |   |
|                                                   | ( Je ne suis pas scolarisé(e)                                                                                                    |   |
|                                                   | Vos demandes d'aides                                                                                                    | ^ |
| La demande de bourse est<br>confirmée par « Oui » | Souhaitez-vous effectuer une demande de bourse sur critères sociaux ?*                                                                                 |   |
|                                                   | Non     Avez-vous l'intention de demander un logement en résidence CROUS ?*                                                                            |   |
|                                                   | Oui                                                                                                    |   |

Non

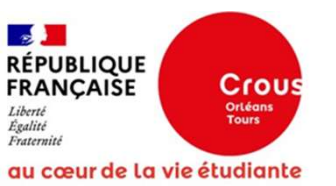

Etape 5 : Choix des demandes (bourse / logement) et saisie des vœux d'études (2/2)

> Si la formation souhaitée apparaît comme « <u>Non habilitée à bourse</u> », choisir une autre formation ou un autre établissement ET noter à l'étape suivante dans la rubrique « Observations éventuelles … » les modifications à apporter

| voeux                                                                                                    | <u>^</u>        |   |                 |
|----------------------------------------------------------------------------------------------------|-----------------|---|-----------------|
| Les tormations en alternance (contrat d'apprentissage ou de professionnalisation) et la formation continue ne sont pas éligibles à la bourse. Voeu 1 | ^               |   |                 |
|                                                                                                    |                 |   |                 |
| France Pays appartenant au Conseil de l'Europe                                                                                                    |                 |   |                 |
|                                                                                                    |                 |   |                 |
| Académie *                                                                                                    |                 |   |                 |
| Académie d'Orléans-Tours                                                                                                    | *               |   |                 |
| Etablissement *                                                                                                    |                 |   |                 |
| Lycée Rotrou                                                                                                    | ~               |   |                 |
| Formation *                                                                                                    |                 |   |                 |
| BTS - Services                                                                                                    | ~               |   |                 |
| Spécialités                                                                                                    |                 |   |                 |
| Management Co X                                                                                                    | ~               |   |                 |
| Année dans la formation *                                                                                                    |                 |   |                 |
| Année 1                                                                                                    | v               |   |                 |
| The defension                                                                                                    |                 |   |                 |
| 10                                                                                                    |                 |   |                 |
|                                                                                                    |                 |   |                 |
| Distance (km)<br>Indication : Erreur lors du calcul des points de distance                                                                           |                 |   |                 |
| 0                                                                                                    |                 |   |                 |
| Point de distance                                                                                                    |                 |   |                 |
| Indication : Erreur lors du calcul des points de distance                                                                                            |                 |   |                 |
| 0                                                                                                    |                 |   |                 |
| Total de points de charge estimé                                                                                                    |                 |   |                 |
| 0                                                                                                    |                 |   |                 |
| Echelon estimé                                                                                                    |                 |   |                 |
| Non calculé / Revenu à vérifier                                                                                                    |                 |   |                 |
| Montant de l'aide financière estimé                                                                                                    |                 |   |                 |
| 0.00                                                                                                    | €               |   |                 |
|                                                                                                    |                 |   |                 |
| Supprimer l'élément                                                                                                    |                 | ĺ | Possibilité de  |
|                                                                                                    | Ajouter un voeu | • | saisir 6 vœux a |
|                                                                                                    |                 |   | total           |
| Les points et montant sont calculés d'après les éléments fournis, sous réserve de l'instruction du dossier.                                          |                 |   |                 |
|                                                                                                    |                 |   |                 |

RÉPUBLIQUE FRANÇAISE

Version 01.00.03 © CNOUS - tous droits réservés

|                                                                     | RÉPUBLIQUE<br>FRANCAISE<br>Prancaise<br>Dossier social étudiant                                                                                                    | ⊕ Mes informations 🔅 Paramètres d'affichage  ● Aide                                                                        |
|---------------------------------------------------------------------|----------------------------------------------------------------------------------------------------|----------------------------------------------------------------------------------------------------|
| laterité<br>legalité<br>Tours                                       | Accueil > Mes dossiers > Dossier nº 10622520 > Saisir une demande d'aide - Engagement                                                                                                    |                                                                                                    |
| au cœur de la vie étudiante                                         | Saisir una domando d'aida                                                                                                    |                                                                                                    |
| Etape 6 : Engagement                                                | Saisir one demande d'alde                                                                                                    |                                                                                                    |
|                                                                     | Étape 6 sur 8<br>Engragement                                                                                                    |                                                                                                    |
|                                                                     |                                                                                                    |                                                                                                    |
|                                                                     | Etape suivante : Ajout de pieces justificatives                                                                                                    |                                                                                                    |
|                                                                     | ← Précédent 🕞 Enregistrer et Fermer → Suivant                                                                                                    |                                                                                                    |
|                                                                     | Les champs avec un astérisque sont obligatoires.                                                                                                    |                                                                                                    |
|                                                                     | Déclarations sur l'honneur                                                                                                    | ^                                                                                                    |
|                                                                     | Je certifie l'exactitude de tous les renseignements communiqués pour constituer mon dossie<br>ces renseignements peut entraîner le rejet de ma demande ou le retrait de l'aide accordée. *<br>v Oui                              | r social étudiant sachant que toute erreur ou omission dans                                                                |
| Ces trois cases doivent<br>être cochées pour<br>finaliser la saisie | Je m'engage à être inscrit administrativement et pédagogiquement et assidu aux cours, trava<br>intégrés à la formation. Dans le cadre des enseignements à distance, je dois être inscrit et as<br>les devoirs prévus. *<br>V Oui | ux pratiques ou dirigés et à réaliser les stages obligatoires<br>idu aux activités relevant de ma formation et rendre tous |
|                                                                     | Je dois me présenter aux examens et concours correspondant à mes études. *                                                                                                    |                                                                                                    |
|                                                                     | Le non-respect de l'une des obligations précitées entraîne le reversement des sommes indûn                                                                                                    | nent perçues.                                                                                                    |
|                                                                     | Observations éventuelles en cas de doute sur votre saisie                                                                                                    |                                                                                                    |
|                                                                     |                                                                                                    |                                                                                                    |
| Saisie possible d'un                                                |                                                                                                    |                                                                                                    |
| commentaire pour                                                    | ATTENTION - CE N'EST QUE LA PREMIÈRE ÉTAPE DU DEPOT DE VOTRE DEMANDE                                                                                                    |                                                                                                    |
| préciser une anomalie,                                              | Après avoir validé ce formulaire :                                                                                                    |                                                                                                    |
| un changement de                                                    | Vous devez associer les pièces justificatives via le bouton "2 - Joindre les pièces justificatives"                                                                                                    | i<br>- Martin Jan                                                                                                    |
| situation, etc,                                                     | <ul> <li>Pois envoyer votre demande en cirquant sur le bouton 3 - Envoyer pour que le CROUS pois</li> <li>C'est la date d'appui sur le bouton "3 - Envoyer" qui fait foi comme date de dépôt de la dem</li> </ul>                | ande.                                                                                                    |
|                                                                     | ← Précédent 🛛 Enregistrer et Fermer → Suivant                                                                                                    |                                                                                                    |
|                                                                     | RÉPUBLIQUE Version 01.00.03<br>FRANÇAISE<br>Libert<br>Eguilie<br>Paternité                                                                                                    | ම CNOUS - tous droits réservés<br>r යි info.gouv.fr යි service-public.fr යි data.gouv.fr යි                                |
|                                                                     |                                                                                                    |                                                                                                    |

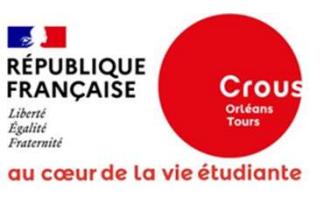

Etape 7 : Dépôt des pièces justificatives

> Les documents doivent impérativement être téléversés en format PDF

RÉPUBLIQUE FRANÇAISE Jamei Française Dossier social étudiant

Mes informations
 Arrow Paramètres d'affichage

Aide

Accueil > Mes dossiers > Dossier nº 10622520 > Saisir une demande d'aide - Ajout de pièces justificatives

## Saisir une demande d'aide

Étape 7 sur 8

Ajout de pièces justificatives

|                                                                                                    | ivant                                                        |
|----------------------------------------------------------------------------------------------------|--------------------------------------------------------------|
| Aide :                                                                                                    |                                                              |
| • Taille maximum d'un fichier : 10 Mo (30 Mo lors d'un té                                                           | léversement de multiples fichiers)                           |
| <ul> <li>Types de fichiers autorisés : pdf</li> <li>Nom du fichier : 100 caractères maximum et caractère</li> </ul> | s snáciaux non autorisás (, ) @ # \$\$\$ , 8.* , -1 / (Π) [] |
|                                                                                                    |                                                              |
| Avis fiscal (Obligatoire)                                                                                           | + FOURNIR JUSTIFICATIF                                       |
| Avis fiscal complet, toutes les pages                                                                               |                                                              |
| Choisir des fichiers                                                                                                |                                                              |
|                                                                                                    |                                                              |
| Autres justificatifs (Facultatif)                                                                                   | + FOURNIR JUSTIFICATIF                                       |
| Autres justificatifs (Facultatif)<br>Choisir des fichiers                                                           | <b>4</b> FOURNIR JUSTIFICATIF                                |

RÉPUBLIQUE FRANÇAISE

Version 01.00.03 © CNOUS - tous droits réservés

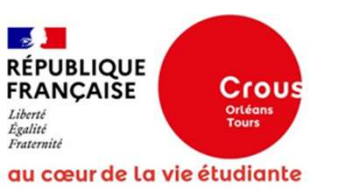

Etape 8 : Récapitulatif de saisie (1/3)

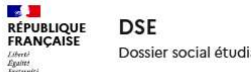

Dossier social étudiant

 Mes informations
 Arramètres d'affichage Aide

~

Accueil > Mes dossiers > Dossier nº 10622520 > Saisir une demande d'aide - Validation de la création du dossier

## Saisir une demande d'aide

Étape 8 sur 8

Validation de la création du dossier

Résumé de l'étape 1 : Pré-requis

Retour à l'étape 1 : Pré-requis

Résumé de l'étape 2 : Situation personnelle

#### Nom: DUPONT

Prénom : Maeva Date de naissance : 07/02/2002 Votre âge au 01/09 de l'année d'étude : 23 Nationalité : FRANCE Situation personnelle Etiez-vous boursier ou boursière de l'enseignement supérieur l'année dernière ? : Non Quelle est votre situation ? : Célibataire

#### Situation particulière

Avez-vous un ou plusieurs enfant(s) ? : Non

Etes-vous en situation de handicap ? : Non

Etes-vous aidant d'un parent en situation de handicap ? : Non

Etes-vous orphelin de vos deux parents ? : Non

Bénéficiez-vous ou avez-vous bénéficié de l'Aide Sociale à l'Enfance (ASE) ? : Non

Etes-vous pupille de la nation ou pupille de la République ou pupille de l'état ? : Non

- Demandeur d'emploi à France Travail ? : Oui

- En congé sans traitement (exemple : parental) ? : Non

- En congé individuel de formation rémunérée ? : Non

- Fonctionnaire ou fonctionnaire stagiaire ? : Non

En fonction des éléments indiqués, vérifier mon droit à l'aide financière : : NON\_ELIGIBLE Attention vous n'êtes pas éligible à une demande de bourse, souhaitez-vous continuer vos démarches pour demander un logement dans une résidence Crous ? : Oui

Retour à l'étape 2 : Situation personnelle

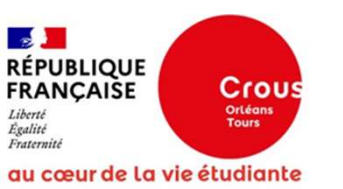

## Etape 8 : Récapitulatif de saisie (2/3)

#### Résumé de l'étape 3 : Situation familiale

Adresse domicile familial

Pays : FRANCE Indication : numéro et voie : 6 Rue du Maréchal Foch CP : 45370 Ville : Cléry-Saint-André Code INSEE : 45098 Code département : 45 Longitude : 1.751543 Latitude : 47.816952

Information foyer fiscal des parents

Quelle est la situation de vos parents ? : Marié(s)

Est-ce qu'il y a eu des changements de la situation familiale depuis 2023 ? : Non

Quel était le lieu de résidence de vos parents en 2023 ? : France métropolitaine ou département d'outre-mer

Quel était le lieu de travail de vos parents en 2023 ? : Mes parents ont travaillé ou perçu des revenus en France (retraite, Pôle Emploi, aides de la CAF, etc)

~

Informations de votre parent 1

Nom : papa Prénom : papa Date de naissance : 01/01/1970 Adresse : similaire à celle du domicile familial

Informations de votre parent 2

Nom : maman

Prénom : maman

Date de naissance : 01/01/1970

Adresse : similaire à celle du domicile familial

#### Fratrie

Nombre d'enfants indiqués sur l'avis d'imposition sur les revenus de vos parents, étudiant dans l'enseignement supérieur en 2024 / 2025 ou futur étudiant en 2025 / 2026 (En dehors de vous) : 0

Nombre d'enfants indiqués sur l'avis d'imposition sur les revenus de vos parents, n'étudiant pas dans l'enseignement supérieur (En dehors de vous) : 0

Retour à l'étape 3 : Situation familiale

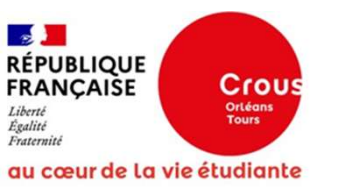

## Etape 8 : Récapitulatif de saisie (3/3) et transmission de la demande

| Vot | re situation actuelle                                                      |
|-----|----------------------------------------------------------------------------|
| V   | otre situation actuelle : Je ne suis pas scolarisé(e)                      |
| Vos | demandes d'aides                                                           |
| S   | ouhaitez-vous effectuer une demande de bourse sur critères sociaux ? : Non |
| A   | vez-vous l'intention de demander un logement en résidence CROUS ? : Oui    |
| Voe | ux                                                                         |
| V   | peu 1                                                                      |
|     | Zone géographique : France                                                 |
|     | Académie : Académie d'Orléans-Tours                                        |
|     | Etablissement : Lycée Rotrou                                               |
|     | Formation : BTS - Services                                                 |
|     | Spécialités : Management Commercial Opérationnel                           |
|     | Année dans la formation : 1                                                |
|     | Formation habilitée à la bourse : Oui                                      |
|     | Type de formation : L10 / BTS - BTSA - BTSM                                |
|     | Echelon : Non calculé / Revenu à vérifier                                  |
|     | Montant : 0.00                                                             |

#### Retour à l'étape 5 : Scolarité

Résumé de l'étape 5 : Scolarité

#### Résumé de l'étape 6 : Engagement

Déclarations sur l'honneur

Je certifie l'exactitude de tous les renseignements communiqués pour constituer mon dossier social étudiant sachant que toute erreur ou omission dans ces renseignements peut entraîner le rejet de ma demande ou le retrait de l'aide accordée. : OUI

Je m'engage à être inscrit administrativement et pédagogiquement et assidu aux cours, travaux pratiques ou dirigés et à réaliser les stages

obligatoires intégrés à la formation. Dans le cadre des enseignements à distance, je dois être inscrit et assidu aux activités relevant de ma formation et rendre tous les devoirs prévus. : OUI

Je dois me présenter aux examens et concours correspondant à mes études. : OUI

#### Retour à l'étape 6 : Engagement

| ^                                               |
|-------------------------------------------------|
|                                                 |
|                                                 |
|                                                 |
| Version 01.00.03 © CNOUS - tous droits réservés |
|                                                 |

Si toutes les informations saisies sont vérifiées et correctes, cliquer sur « Transmettre la demande »

NB : Il est possible de modifier la saisie tant que la demande n'a pas été transmise

La saisie des coordonnées bancaires et la transmission du RIB pourront être effectuées ultérieurement